# 考生注册/网上报名和考试确认操作指引

### 一、考生注册

第一步:通过登录页面"注册"按钮进入考生注册环节,点击"注册"进行考 生注册操作。

| 王国争业早1                                                                                                    | 立招聘网                                                                                                    |                                                                                                    | ¢                     | <b>技术支持:400-838-92</b><br>工作日8:30-12:00,14:00-17:3 |      |  |
|----------------------------------------------------------------------------------------------------|----------------------------------------------------------------------------------------------------|----------------------------------------------------------------------------------------------------|-----------------------|----------------------------------------------------|------|--|
| 首页 招聘公告 🛛                                                                                                    | 网上报名 准考证打印                                                                                                    | 」 成绩查询 開                                                                                                    | 粤用公示                  | 相关通知 关                                             | 于我们  |  |
| 招聘         全国         安敬           江苏         江西         浙江         重庆                                                                                                    | 北京 <mark>福建</mark> 甘肃 广东<br>辽宁 内蒙古 宁夏 青                                                                                                    | 广西 贵州 海南 河北<br>海 山东 山西 陕西 上)                                                                                                    | 河南 黒龙江<br>海 四川 天道     | □ 湖北 湖南 吉林<br>赴 西藏 新疆 云南                           |      |  |
| Q. 正在报名 ▼ 请输入单位、                                                                                                    | 岗位、专业等相关信息,支持模                                                                                                    | 朝搜索,关键字可用空格分隔                                                                                                    |                       | 搜索 高级                                              | 搜索   |  |
| 考试提醒 考试版名的                                                                                                    | 向 准考证打印时间 成绩查询                                                                                                    | 时间 延长报名时间 更多                                                                                                    | ***                   | 登录报名系统                                             |      |  |
| 考试提醒<br><sup>考试振名时</sup><br>招聊师                                                                                                    | 詞 <b>准考证打印时间</b> 成绩查询                                                                                                    | <b>时间 延长报名时间 </b> 更多<br>准考证打印时间                                                                                                    |                       | 登录报名系统                                             |      |  |
| 考试提醒 考试服名时<br>招聘项目<br>宾州市公安局沾化分局招聘                                                                                                    | 间 推考证打印时间 成族查询                                                                                                    | 时间 延长报名时间 更多<br>准考证打印时间<br>20/03/29 00:00至20/03/31 23:59                                                                                                    | >><br>                | <b>登录报名系统</b><br>输入登录账号                            |      |  |
| 考试提醒<br>招聘项目<br>算州市公安局沾化分局招聘<br><sup>↑</sup> 州市白云区人民政府均禾街道办事处2020年公                                                                                                    | <b>间 准考证打印时间 成核查询</b><br>目<br>开招聘政府雇员、联社会计代理人员                                                                                                    | 时间 延长报名时间 更多<br>准考证打印时间<br>20/03/29 00:00至20/03/31 23:59<br>20/03/25 00:00 开始打印                                                                                                    | ····<br>□ □ 请<br>□ 请  | <b>登录报名系统</b><br>输入登录账号<br>输入登录密码                  |      |  |
| 考试提醒<br>考试服名时<br>招聘项目<br>客州市公安局沾化分局招聘<br><sup>1</sup> 州市白云区人民政府均禾街道办事处2020年公<br>2019年乳山瓷蜜客人力资源有限公司招聘城市社[                                                                         | A 推考证打印时间 成核查询 日 日 日 日 日 日 日 日 日 日 日 日 日 日 日 日 日 日 日 日 日 日 日 日 日 日 日 日 日 日 日 日 日 日 日 日 日 日 日 日 日 日 日 日 日 日 日 日 日 日 日 日 日 日 日 日 日 日 日 日 日 日 日 日 日 日 日 日 日 日 日 日 日 日 日 日 日 日 日 日 <p日< p=""> <p日< p=""> 日 <p日< p=""> <p日< p=""> <p日< p=""> <p日< p=""> 日 <p日< p=""> <p日< p=""> <p日< p=""> 日 <p日< p=""> <p日< p=""> 日 <p日< p=""> <p日< p=""> <p日< p=""> 日 <p日< p=""> <p日< p=""> 日 <p日< p=""> <p日< p=""> 日 <p日< p=""> <p日< p=""> <p日< p=""> <p日< p=""> 日 <p日< p=""> <p日< p=""> <p日< p=""> 日 <p日< p=""> <p日< p=""> <p日< p=""> 日 <p日< p=""> <p日< p=""> <p日< p=""> <p日< p=""> <p日< p=""> <p日< p=""> <p日< p=""> 日 <p日< p=""> <p日< p=""> <p日< p=""> 日 <p日< p=""> <p日< p=""> <p日< p=""> <p日< p=""> <p日< p=""> <p日< p=""> <p日< p=""> <p日< p=""> <p日< p=""> <p日< p=""> <p日< p=""> <p日< p=""> <p日< p=""> <p日< p=""> <p日< p=""> <p日< p=""> <p日< p=""> <p日< p=""> <p日< p=""> 日 <p日< p=""> <p日< p=""> <p日< p=""> <p日< p=""> <p日< p=""> <p日< p=""> 日 <p日< p=""> <p日< p=""> <p日< p=""> 日 <p日< p=""> <p日< p=""> 日 <p日< p=""> <p日< p=""> <p日< p=""> <p日< p=""> <p日< p=""> <p日< p=""> <p日< p=""> <p日< p=""> <p日< p=""> 日 <p日< p=""> <p日< p=""> <p日< p=""> 日 <p日< p=""> <p日< p=""> <p日< p=""> <p日< p=""> <p日< p=""> <p日< p=""> <p日< p=""> <p日< p=""> <p日< p=""> <p日< p=""> <p日< p=""> <p日< p=""> <p日< p=""> <p日< p=""> <p日< p=""> <p日< p=""> <p日< p=""> <p日< p=""> <p日< p=""> 日 <p日< p=""> <p日< p=""> <p日< p=""> <p日< p=""> <p日< p=""> <p日< p=""> <p日< p=""> <p日< p=""> 日 <p日< p=""> <p日< p=""> <p日< p=""> 日 <p日< p=""> <p日< p=""> <p日< p=""> <p日< p=""> <p日< p=""> <p日< p=""> 日 <p日< p=""> <p日< p=""> <p日< p=""> 日 <p日< p=""> <p日< p=""> <p日< p=""> <p日< p=""> <p日< p=""> <p日< p=""> 日 <p日< p=""> <p日< p=""> <p日< p=""> <p日< p=""> <p日< p=""> <p日< p=""> <p日< p=""> <p日< p=""> 日 <p日< p=""> <p日< p<="" td=""><td>时间 延长报名时间 更多<br/>准考证打印时间<br/>20/03/29 00:00至20/03/31 23:59<br/>20/03/25 00:00 开始打印<br/>20/01/13 14:00 开始打印</td><td>·&gt;&gt;<br/>□ ::: 请<br/>@ 请</td><td><b>登录报名系统</b><br/>输入登录账号<br/>输入登录密码</td><td></td></p日<></p日<> | 时间 延长报名时间 更多<br>准考证打印时间<br>20/03/29 00:00至20/03/31 23:59<br>20/03/25 00:00 开始打印<br>20/01/13 14:00 开始打印                                                                                | ·>><br>□ ::: 请<br>@ 请 | <b>登录报名系统</b><br>输入登录账号<br>输入登录密码                  |      |  |
| 考试提醒<br>招聘项目<br>察州市公安局沾化分局招聘<br>广州市白云区人民政府均禾街道办事处2020年公开<br>2019年乳山鑫室客人力资源有限公司招聘城市社[<br>2019年11州市恭鸿区教育局第三批公开招聘事业                                                                 | <ul> <li>准考证打印时间 或核查询</li> <li>研招聘政府雇员、联社会计代理人员</li> <li>区专职工作者</li> <li>備制工作人员</li> </ul>                                                                                                    | 时间 延长报名时间 更多<br>准考证打印时间<br>20/03/29 00:00至20/03/31 23:59<br>20/03/25 00:00 开始打印<br>20/01/13 14:00 开始打印<br>20/01/12 14:00 开始打印                                                         | >>><br>□ 请<br>◎ 请     | <b>登录报名系统</b><br>输入登录账号<br>输入登录密码<br>输入验证码         |      |  |
| <b>考试提醒</b> 考试报名时<br>招聘项目<br>算州市公安局沾化分局招聘<br><sup>↑</sup> 州市白云区人民政府均禾街道办事处2020年公才<br>2019年乳山鑫篮客人力资源有限公司招聘城市社[<br>2019年广州市荔湾区教育局第三批公开招聘事业<br><sup>↑</sup> 广东省知识产权保护中心2019年第二次公开招聘 | <ul> <li>准考证打印时间 成绩查询</li> <li>用招聘政府雇员、联社会计代理人员     区专职工作者     高制工作人员     工作人员     </li> </ul>                                                                                                    | 时间 延长报名时间 更多<br>准考证打印时间<br>20/03/29 00:00至20/03/31 23:59<br>20/03/25 00:00 开始打印<br>20/01/13 14:00 开始打印<br>20/01/12 14:00 开始打印<br>20/01/12 14:00 开始打印<br>20/01/11 00:00至20/01/13 23:59 | >>><br>请<br>② 请<br>~~ | <b>登录报名系统</b><br>输入登录账号<br>输入登录密码<br>输入验证码         | 记家码? |  |

第二步:查看考生须知,并点击【我要注册】进行注册操作。

| 全国事业单位公开招聘玄统                                | 技术支持:400-838-9296         |
|---------------------------------------------|---------------------------|
|                                             | 工作日8:30-12:00,14:00-17:30 |
|                                             |                           |
| 考生须知                                        |                           |
| 一、考生应认真阅读事业单位公开招聘公告,选择符合资格条件的职位进行报名。        | 考生报名时应如实填写资料,上传本人近期正      |
| 面免冠电子证件照片(jpg/jpeg格式,100KB以下),所填资料与事实不符的,责任 | 1考生自负。                    |
| 二、考生姓名、身份证号必须与考试时出示的身份证一致。字库中没有的汉字请         | 安提示用同音字并加圆括号,例如:"张        |
| (山)"。                                       |                           |
| 三、每位考生在同一批次招聘中只允许报考一个岗位,系统将自动实时对考生提         | 交的报名登记表进行初审。              |
| 四、准考证是考生参加事业单位公开招聘考试各环节的重要证件,请妥善保管,;        | 贵失不补。考生参加考试时,必须同时携带准考     |
| 证和身份证。证件不齐者,不得参加考试。                         |                           |
| 五、成功报名后,请妥善保管个人账号登录密码等相关信息。对他人盗用密码造         | 成的后果,责任由考生自负。             |
| ▲ 我已做生长同套田白的友持》》和哈利·苏兹                      |                           |
| ✓ 我已阅读升问息用户服务协议和隐私以承                        |                           |
|                                             |                           |
|                                             |                           |
| 我要注册                                        |                           |
|                                             |                           |
|                                             | 256.                      |

第三步:填写真实姓名、身份证号码、手机号码、电子邮箱等相关信息,点击 【提交资料】成功注册。

| 基本情况:          |                  |                               |
|----------------|------------------|-------------------------------|
| *姓名:           | 请输入              | 姓名一经注册成功不能修改                  |
| *二代身份证号码:      | 请输入<br>军官证/港澳台身份 | 身份证号码一经注册成功不能修改<br>证请点击       |
| *手机号码:         | 请输入              |                               |
| *电子邮箱:         | 请输入              |                               |
| *以下内容供修改个人资料、持 | 丁印准考证及查询成绩时(     | 使用,填写后请您务必牢记密码!!              |
| *登录账号:         | 请输入              | 请输入不超过15个字符,必须用英文字母或数字。       |
| *登录密码:         | 请输入              | 请输入6至30个字符,必须用不含空格的英文字母或数字。   |
| *确认密码:         | 请输入              | 请再次输入您的密码。                    |
| *密码提示问题:       | 请输入              | 请输入不超过15个字符,可使用中文、英文字母或数字。    |
| *密码提示答案:       | 请输入              | 请输入不超过15个字符,可使用中文、英文字母或数字。    |
| 本人保证填报资料真实     | 2准确,如因填报资料失      | 安或不符合报考条件和岗位要求而被取消考录资格的由本人负责。 |
|                | 2<br>提交资         | 料                             |

二、填写资料

(一) 上传照片

第一步:选择左侧"上传照片"菜单栏项,阅读照片上传的注意事项,上传符 合要求的照片。

| 全国事业单位                                  | 公开招聘系统                                | 技术支持:400-838-9296<br>工作日8:30-12:00,14:00-17 | 次迎想 ● ● ● ● ● ● ● ● ● ● ● ● ● ● ● ● ● ● ● |
|-----------------------------------------|---------------------------------------|---------------------------------------------|-------------------------------------------|
| ₩ 系统首页                                  | 上传照片                                  |                                             |                                           |
| □ 个人资料 →                                | 重要提示:照片的修改只对尚未审核和资料不齐的岗               | 拉报考资料有效,审核同意、审核不同意以及单                       | 位正在审核的报考资料无法修改。                           |
| 上後照片                                    | 个人照片:                                 |                                             |                                           |
| 个人基本情况                                  | 注意事项:                                 |                                             |                                           |
| 学习/工作情况                                 | 1、上传的照片必须为                            | 近期正面免冠电子证件照片,规格为: jpe/jpee格至                | ,100KB以下(建议用Photoshop"存储为Web所用格式"指令保      |
| 健康情况                                    | 存)。                                   | 断, <u>天空形,将是为休息,</u> 诸师上体腔已新闻。司8            | 82七01-68214。                              |
| 家庭情况                                    | 3、如因照片模糊、不                            | 府合规范导致无法参加考试的,由考生本人负责。                      | **************************************    |
| 奖惩/特长/业绩                                | 77-1978-F                             | 🖉 ग्रम                                      |                                           |
| 其他                                      | <b>e</b>                              | (○) ▽ ⊇ ) 库 ) 图片 )                          | • 4 旗葉 圏片 の                               |
| □ 业务办理 →                                | · · · · · · · · · · · · · · · · · · · | 组织 ▼ 新建文件夹                                  | ≅ - □ 0                                   |
| 岗位查询及报名                                 |                                       | → 2345Downloads ▲ 图片库                       | 排列方式: 文件夹 ▼                               |
| 考生激费                                    |                                       | ● ▶ SS 包括: 2 个位置<br>■ 桌面                    |                                           |
| 打印报名表/准考证                               |                                       | 1 最近访问的位置                                   | 没有与搜索条件匹配的项。                              |
| □ 查询统计 >                                |                                       | 4 🗇 库                                       |                                           |
| 报考情况查询                                  |                                       | ) 🖥 视频                                      |                                           |
| 成绩查询                                    |                                       |                                             |                                           |
| 岗位报名情况统计                                |                                       |                                             |                                           |
| 武统设置                                    |                                       | ▶ 🗐 汛雪下戦 🍼                                  |                                           |
| 密码信息修改                                  |                                       | 文件名(N):                                     | 504_副才 ▼ 所有文件 ▼                           |
| 100000000000000000000000000000000000000 |                                       |                                             | 打开(O) ▼ 取消                                |

第二步:点击"上传",进行上传个人照片。

| 选择文件 Image-07.jpg<br>注意事项 ×                                                                            |
|----------------------------------------------------------------------------------------------------|
| <b>注意事项</b><br>考生须上传本人近期正面免冠电子证件照片,照片必须清晰,不变形。请勿使用其它照片或截图制<br>作上传照片,因照片模糊、照片类型不符合考试要求导致无法参加考试,由考生本人负责。 |
| 2 确定 取消                                                                                                |

### (二) 填写基本资料

说明:考生在报名前需要将人员的基本资料填写完整,包括人员基本情况、学 习情况、家庭情况、工作情况等信息。

第一步: (个人基本情况)点击左边菜单"个人基本情况"进行完善民族、性别、婚姻状况、户籍地等相关信息。

|                     |                | 2                                                                                                    | 17:30                  |              |
|---------------------|----------------|----------------------------------------------------------------------------------------------------|------------------------|--------------|
| # 系统首页              | 个人基本情况         |                                                                                                    |                        |              |
| □ 个人资料 →            | 重要提示:基本资料的修改   | 攻只对尚未审核和资料不齐的岗位报考资料有效,审核同意、审                                                                                                    | 核不同意以及单位正在审核的报考资料无法修改。 |              |
| L <mark>O</mark> RF | 基本情况:          |                                                                                                    |                        |              |
| 个人基本情况              | "姓名:           |                                                                                                    | *身份证号:                 |              |
| 学习/工作情况             | *性别:           | 女                                                                                                    | *出生日期:                 | 1992-03-19   |
| 建豪情况                | "民族:           | 汉族 -                                                                                                    | *婚姻状况:                 | 已婚 ~         |
| 家庭情况                | - 74-公期10 -    | +++M2                                                                                                    | *iese+81.              | 2010 00 01   |
| 奖惩/特长/业绩            | Round M :      | Ψ <b><del>2</del>222</b>                                                                                                    | V364161 :              | 2019-02-21   |
| 其他                  | 籍雲:            | 请选择                                                                                                    |                        |              |
| B 业务办理 >            | 生源地:           | 请选择                                                                                                    |                        |              |
| 岗位查询及报名             |                |                                                                                                    |                        |              |
| 考生激费                | "尸帽吃:          | 河北督秦皇岛市海港区(130302)                                                                                                    |                        |              |
| 打印报名表/推考证           | 服务基层项目人员:      | 无 -                                                                                                    |                        |              |
| 3 查询统计 ,            | 联系方式:          |                                                                                                    |                        |              |
| 服考情况查询              | · 2540 (512) . |                                                                                                    | "资金配发了由沃,              | 12000120000  |
| 成绩查询                | 4.05.252 :     |                                                                                                    | . 54.50 ( Sec. 10      | 13600 136000 |
| 岗位报名情况统计            | *通讯地址:         | 写具体毕业院系                                                                                                    | "Email地址:              |              |
| 3 系统设置              | 00룡 :          | 请输入                                                                                                    |                        |              |
| 密码值息修改              | 波信号:           | STATE A                                                                                                    |                        |              |
|                     | - C.B.W.       | and the second second s |                        |              |

第二步: (学习/工作情况)点击左边菜单"学习/工作情况"完善个人学历、 学位、毕业院校、学习经历、工作经历等相关信息。

| ₩ 系统首页          | 一学习/工作情              | 青况             |                            |         |           |         |              |            |      |       |
|-----------------|----------------------|----------------|----------------------------|---------|-----------|---------|--------------|------------|------|-------|
| □ 个人资料 ▶        | 重要提示:基本              | 资料的修改!         | 只对尚未审核和资料不齐的岗              | 位报考资料有  | 有效,审核同意、审 | 核不同意以及单 | 位正在审核的报      | 考资料无法修改,   |      |       |
| 上传照片            | 学习/工作情况              | :              |                            |         |           |         |              |            |      |       |
| 个人们广情况          |                      | *学历:           | 研究生毕业                      |         |           | *是否当    | 全日制学历:       | 墨          | Ψ.   |       |
| 学习/工作情况<br>健康情况 |                      | *李位:           | 硕士 ~                       | 硕士 ~    |           |         |              |            |      |       |
| 家庭情况            | *1                   | #业院校:          | 沈阳第一小学 (选了)                |         |           |         | •岸业时间:       | 2019-04-19 |      |       |
| 奖惩/特长/业绩        |                      | 羊细专业:          | 请先远探岗位报名,再根据实际情况填写您的详细专业信息 |         |           |         |              |            |      |       |
| 其他              | 3                    | 水语语种:          | 英语                         |         |           |         | 外语水平: 英语专业四级 |            |      |       |
| D 业务办理 🕨 🕨      |                      |                |                            |         |           |         |              |            |      |       |
| 岗位查询及报名         | \$7.                 | 即初以大十:         |                            |         |           |         |              |            |      |       |
| 考生敏费            | <b></b> 會 <u>4</u> 区 | 支术职称:          | 副主任药师                      |         |           |         |              |            |      |       |
| 打印报名表/推考证       | 职业(执)                | 化) 资格:         | 请选择                        |         |           |         |              |            |      |       |
| D 查询统计 🔸        |                      |                |                            |         |           |         |              |            |      |       |
| 报考情况查询          | 李习经历(授               | 可电视子 , 从       | CTP7TREVALSE ) :           |         |           |         |              |            |      | 15,00 |
| 成绩查询            | 入学日期                 | 毕业日期           | 月 毕业院校                     | 所学专业    |           | 学历      | 学位           | 較育类別       | 採    | H/F   |
| 岗位报名情况统计        | 2017-09-11           | 2020年12<br>01日 | 月野鸡大学                      | ghhhgcg |           | 研究生學》   | 业 博士         | 全日制        | / 编辑 | 會 删除  |
|                 | 工作经历:                |                |                            |         |           |         |              |            |      | 75to  |
| 密码信息掺改          | 入职日期                 | 南职日期           | 月 所在单位                     |         | 单位性质      |         | 职务           |            | 操作   |       |
|                 | 2019-09-10           | 2019-09-1      | 0 三年                       |         | 其他        |         | 旧發就是         |            | / 编辑 | 日期除   |
|                 | 2019-09-11           | 至今             | 某单位                        |         | 学校        |         | 喻职务          |            | / 编辑 | 市開除   |

第三步: (健康情况)选择左侧"健康情况"菜单栏项,填写(身高、体重、 视力)等信息。

| ● 个人资料       #要提示:基本资料的修改只对尚未审核和资料不齐的岗位报考资料有效,审核同意、审核不同意以及单位正在审核的报考资料无法修改.         上传照片       健康情况:         个人基本情况       身高(cm):       175         学 计作情况       保置(kg):       45         健康情况:       左眼裸眼视力:       5.2         发展标长业级       左眼矫正视力:       5.0         其他       左眼矫正视力:       5.0         重物统计       5       ~         推動统计       5       ~         新电力:       正常       ~         *视力填写标准对照:       [5.2-1.5]       [4.8-0.6]       [4.7-0.5]       [4.6-0.4]                                                                                                    | 希 系统首页                     | 健康情况        |                     | - U                 | 2100                        |                 |                             |
|----------------------------------------------------------------------------------------------------|----------------------------|-------------|---------------------|---------------------|-----------------------------|-----------------|-----------------------------|
| 上传照片       健康情况:         个人基本情况       鼻窩 (cm):       175       体重 (kg):       45         夢窗(作情况       鼻窩 (cm):       175       右跟裸眼视力:       46       -         家庭情况       5.2       -       右跟裸眼视力:       5.0       -         家庭情况       5.0       -       右跟裸眼视力:       5.0       -         家庭情况       5.0       -       石跟狮正视力:       5.0       -         家庭情况       5.0       -       石跟狮正视力:       5.0       -         「娘吃       5       -       石頭所正视力:       5       -         「好色力:       正常       -       -       -       -         *视力填写标准如照:       (5.2-1.5)       (5.1-1.2)       (5.0-1.0)       (4.8-0.6)       (4.7-0.5)       (4.4-0.25)       (4.3-0.2)       (4.2-0.15)       (4.1-0.1)                                                                                                    | □ 个人资料 →                   | 重要提示:基本资料的修 | 改只对尚未审核和资料不齐的       | 的岗位报考资料有效,审核        | 同意、审核不同意以及单位正在审核的           | 的报考资料无法修改。      |                             |
| 小人基本情况       鼻高(cm):       175       休童(kg):       45         学で作情况       左眼裸眼视力:       5.2       石眼裸眼视力:       4.6       -         家庭情况       左眼線正视力:       5.0       石眼線正视力:       5.0       -         笑恐/特长仙绣       互明方(m):       5.0       -       石眼矫正视力:       5.0       -         其他       近期所正视力:       5.0       -       石眼听力(m):       5       -         算他       勝色力:       正常       -       -       -       -         「独身為小彊       [5.2-1.5] [5.1-1.2] [5.0-1.0] [4.9-0.8] [4.8-0.6] [4.7-0.5] [4.6-0.4] [4.5-0.3] [4.4-0.25] [4.3-0.2] [4.2-0.15] [4.1-0.1] [4.2-0.15] [4.1-0.1] [4.2-0.15] [4.1-0.1] [4.2-0.15] [4.1-0.1] [4.2-0.15] [4.1-0.1] [4.2-0.15] [4.1-0.1] [4.2-0.15] [4.1-0.1] [4.2-0.15] [4.1-0.2] [4.2-0.15] [4.1-0.1] [4.2-0.15] [4.1-0.1] [4.2-0.15] [4.1-0.2] [4.2-0.15] [4.1-0.1] [4.2-0.15] [4.1-0.1] [4.2-0.15] [4.2-0.15] [4.1-0.1] [4.2-0.15] [4.1-0.1] [4.2-0.15] | 上传照片                       | 健康情况:       |                     |                     |                             |                 |                             |
| 学で作情况                                                                                                    | 个人基本情况                     |             | 175                 |                     | <b>体重(kg)</b> :             | 45              |                             |
| 家庭備況       左眼矫正视力:       5.0       -       右眼矫正视力:       5.0       -         梁惩/時长/业绩       方面听力(m):       5       -       右耳听力(m):       5       -         其他       辨色力:       正常       -       -       -       -       -         ● 勤务分理       •       ・       ・       -       -       -       -       -         ● 勤务分理       •       ・       ・       ・       -       -       -       -       -       -       -       -       -       -       -       -       -       -       -       -       -       -       -       -       -       -       -       -       -       -       -       -       -       -       -       -       -       -       -       -       -       -       -       -       -       -       -       -       -       -       -       -       -       -       -       -       -       -       -       -       -       -       -       -       -       -       -       -       -       -       -       -       -       -       -       -       -       -       -                                                                                                    | 学行作情况健康情况                  | 左眼裸眼视力:     | 5.2 ~               |                     | 右眼裸眼视力:                     | 4.6             | ~                           |
| 梁振/特长/业绩 其他 上 重 加 上 重 の 加 に 第 の た 直 い の に 、 「 た 直 い の い い 、 、 、 、 、 、 、 、 、 、 、 、 、 、 、 、                                                                                                    | 家庭情况                       | 左眼矫正视力:     | 5.0 -               |                     | 右眼矫正视力:                     | 5.0             | *                           |
| 日 业务办理       解色力:       正常         日 查询统计       *视力填写标准对照:       [5.2-1.5]       [5.1-1.2]       [5.0-1.0]       [4.8-0.6]       [4.7-0.5]       [4.6-0.4]       [4.5-0.3]       [4.4-0.25]       [4.3-0.2]       [4.2-0.15]       [4.1-0.1]                                                                                                    | 奖惩/特长/业绩<br>其他             | 左耳听力(m):    | 5 -                 |                     | 右耳听力(m):                    | 5               |                             |
| □ 查询统计 - *视力填写标准对照: [5.2-1.5] [5.1-1.2] [5.0-1.0] [4.9-0.8] [4.8-0.6] [4.7-0.5] [4.6-0.4] [4.5-0.3] [4.4-0.25] [4.3-0.2] [4.2-0.15] [4.1-0.1]                                                                                                    | □ 业务办理 -                   | 辨色力:        | 正常                  |                     |                             |                 |                             |
|                                                                                                    | <ul> <li>查询统计 -</li> </ul> | "视力填写标准对照:  | [5.21.5] [5.11.2] [ | 5.01.0] [4.90.8] [4 | 80.6] [4.70.5] [4.60.4] [4. | 50.3] [4.40.25] | [4.30.2] [4.20.15] [4.10.12 |
|                                                                                                    | <ul> <li>系统设置 -</li> </ul> |             |                     | /9/###              | Lat B RHHT_at               |                 |                             |

第四步: (家庭情况)选择左侧"家庭情况"菜单栏项,点击【添加】填写家 庭相关成员信息并保存。

| 全国事业单位          | 公开招聘系统  | 统                 | 8                                                                                                    | 1 | 技术支<br>工作日<br>17:30 | 2時:400-838-9295<br>18:30-12:00,14:00- 双边塚 〇幕時                                                                                                    | 加中心 ◀招聘网 ●退出 |
|-----------------|---------|-------------------|----------------------------------------------------------------------------------------------------|---|---------------------|----------------------------------------------------------------------------------------------------|--------------|
| # 系统首页          | 家庭情况    | 添加家庭成员            |                                                                                                    | × | ŀ                   |                                                                                                    |              |
| □ 个人资料 →        | 重要提示:基本 | "与本人关系            | 请选择                                                                                                    |   | 意.                  | 审核不同意以及单位正在审核的报考资料无法修改。                                                                                                    | 2            |
| 上传照片            | 家庭情况:   | "姓名               | 请输入                                                                                                    |   |                     |                                                                                                    | 添加           |
| 个人基本情况          | 与本人关系   | 工作单位及             | 请输入                                                                                                    |   |                     | 户口所在地                                                                                                    | 攝作           |
| 学习/工作情况         | -       | *白口新在他            | 清給入                                                                                                    |   |                     |                                                                                                    | /编辑          |
| 健康情况            | 以宗      |                   | 1013402/1                                                                                                    |   |                     | different and a second second se | 會 删除         |
| 家庭情况            | 12005   | 4 <del>(</del> ## | 并添加保存并退出 取消                                                                                                    |   |                     |                                                                                                    | ノ編辑          |
| 第二日の            | 丈夫      |                   | La descritación de la descritación de la de |   |                     | 9                                                                                                    | <b>主 删除</b>  |
| □ 业务办理 -        |         |                   |                                                                                                    |   | <b>⊢</b> -#         | 下一步                                                                                                    |              |
| □ 查询统计 →        |         |                   |                                                                                                    |   |                     |                                                                                                    |              |
| <b>月 医施治器</b> • |         |                   |                                                                                                    |   |                     |                                                                                                    |              |
| Le Acoucità -   |         |                   |                                                                                                    |   |                     |                                                                                                    |              |
|                 |         |                   |                                                                                                    |   | _                   |                                                                                                    |              |

第五步: (奖惩/特长/业绩)选择左侧 "奖惩/特长/业绩" 菜单栏项填写相关 信息。

| 全国事业单位                     | 次开招聘系统 技术支持:400-838-9296 工作目8:30-12:00,14:00- 次迎応 ○幕助中心 √招聘网 @ 退出 17:30 2 |
|----------------------------|---------------------------------------------------------------------------|
| ₩ 系统首页                     | 奖恶/特长/业绩                                                                  |
| 〇个人资料                      | 重要提示:基本资料的修改只对尚未审核和资料不齐的岗位报考资料有效,审核同意、审核不同意以及单位正在审核的报考资料无法修改。             |
| 上传照片                       | 奖惩情况:                                                                     |
| 个人基本情况                     | 无                                                                         |
| 学习/工作情况                    |                                                                           |
| 健康情况                       | // (1/200)                                                                |
| 家町兄                        | 奖惩情况包括标点符号,不得超过200个字符,断行请按回车键,请不要加HTML标签。                                 |
| 奖惩/特长/业绩                   | 特长及业绩:                                                                    |
| 其他                         | 请输入                                                                       |
| <ul> <li>业务办理 +</li> </ul> |                                                                           |
| D 查询统计 👻                   | / (0/200)                                                                 |
| 〇 系统设置 -                   | 特长及业绩包括标点符号,不得超过200个字符,断行请按回车键,请不要加HTML标签。                                |
|                            | 餐注:                                                                       |
|                            | 请输入                                                                       |
|                            |                                                                           |
|                            | / (0/200)                                                                 |
|                            | 备注包括标点符号,不得超过200个字符,断行请按回车键,请不要加HTML标签。                                   |
|                            | 保存并上一步 3 保存并下一步                                                           |

第六步: (其他)选择左侧"其他"菜单栏项填写(普通话水平、准驾车、是 否通过国家司法考试)等信息。

| ₩ 系统首页                | 其他                   |              |                 |                |              | 1 |  |
|-----------------------|----------------------|--------------|-----------------|----------------|--------------|---|--|
| 〇 个人资料 )              | 重要提示:基本资料的修改只对尚未可    | 审核和资料不齐的岗位报考 | <b>[资料有效,审核</b> | 同意、审核不同意以及单位正在 | 审核的报考资料无法修改。 |   |  |
| 上传照片                  | 其他:                  |              |                 |                |              |   |  |
| 个人基本情况                | 普通话水平:               | 二级乙等         |                 |                |              |   |  |
| 学习/工作情况               | +TERRIALT -          | 38:20:42     |                 |                |              |   |  |
| 健康情况                  | ++95463C3L:          | 382534       |                 |                |              |   |  |
| 家庭情况                  | 是否通过国家司法考试:          | 请选择          | *               |                |              |   |  |
| ●/特长/业绩               | 是否具有会计从业资格证:         | 请选择          | *               |                |              |   |  |
| <u>異地</u><br>日 业务办理 → | 已取得救师资格证书的种类及编<br>号: | 请输入          |                 |                |              |   |  |
| 0 查询统计 🔹              | 档案存放地:               | 请输入          |                 |                |              |   |  |
| 0系统设置 -               |                      |              | 6               |                |              |   |  |

第一步:选择左侧菜单栏的"岗位查询及报名"项,并选择要报考的招聘项目, 点击"我要报考"。(如果招聘项目不在首页可以翻页查看或者用"仲恺高新区" 相关的关键字搜索查看)

| 上传照片            |   |                                       |                                                         |                  |                  |           |
|-----------------|---|---------------------------------------|---------------------------------------------------------|------------------|------------------|-----------|
| 个人基本情况          |   | -                                     |                                                         |                  |                  |           |
| 学习/工作情况         |   | 招聘项目: 请输入项目名称                         | 搜索                                                      |                  |                  |           |
| 健康情况            |   | 招聘项目                                  | 招聘公告                                                    | 报名开始时间           | 报名结束时间           | 2 操作      |
| 家庭情况            |   | 广东轻王职业技术学院2020年第一批公开招聘工作              |                                                         | 2020 02 01 02:00 | 2020 04 04 00 00 |           |
| 奖惩/特长/业绩        |   | 人员岗位                                  |                                                         | 2020-03-01 09.00 | 2020-04-01 09.00 | \$K3618-5 |
| 其他              |   | 2019年清远市清新区公开招聘特校、幼儿园、中小<br>学教师       | 1、2019年清远市清新区公开招聘特校、幼儿<br>园、中小学教师公告                     | 2020-02-26       | 2020-12-31 17:00 | 我要报考      |
| □ 业钞理           | • | XXX第一人民医院2019年公开招聘事业单位工作人员(测试)        | 1、XXX第一人民医院2019年公开招聘事业单位<br>工作人员简章                      | 2019-03-11 09:00 | 2020-12-15 16:00 | 我要报考      |
| 岗位查询及报名<br>参生意要 |   | 广东经工职业技术学院2019年公开招聘工作人员               |                                                         | 2020-02-21       | 2020-02-28 00:00 | 查看        |
| 打印报名表/准考证       |   |                                       | 1、广东督公安厅2019年第二次公开招聘警务辅助人员公告<br>2、广州市从少区人民检察院2019年公开按键会 |                  |                  |           |
| 0 查询统计          | 1 | 测试岗位【2019年9月19日】                      | 同制检察辅助人员公告<br>3、广州市中级人民法院面向全国法院系统公开                     | 2019-09-19       | 2019-12-31 17:00 | <u>28</u> |
| 报考情况查询          |   |                                       | 远端公务员的公告                                                |                  |                  |           |
| 成绩查询            |   | 沈阳市面向符合政府安排工作条件退役士兵公开招<br>录禁毒社会工作专职人员 |                                                         | 2019-07-12 09:00 | 2019-07-18 16:00 | 查看        |
| 岗位报名情况统计        |   | 2019年度通化市二道江区事业单位公开招聘工作人              | 1、2019年度遇化市二道江区事业单位公开招聘                                 | 2010-07-06       | 2010-02-20 00:00 | 55        |
| 0 系统设置          |   | 5                                     | 工作人员公告                                                  | 2010-01-00       | 2010-00-30 00.00 | 19.48     |
| 密码信息修改          |   | 翻岗市"金翻回岗"2019年引进研究生                   |                                                         | 2019-06-26 08:00 | 2019-07-26 17:00 | 查看        |
|                 |   | 西城区教育系统事业单位2019年面向社会公开招聘              |                                                         | 2019-06-14 09:00 | 2019-06-14 09:00 | 杏石        |

## 第二步:直接点击右边操作栏【报名】进行查看岗位的报考要求。

|   | 招聘单位             | 请选择     | 1 W    | 学历   | 请选择     |              |           | 学位           | 请选择             |       |                                                                               |    |
|---|------------------|---------|--------|------|---------|--------------|-----------|--------------|-----------------|-------|-------------------------------------------------------------------------------|----|
|   | 招聘岗位             | 请输入招聘岗位 |        | 岗位代码 | 请输入岗位代码 | 3            |           | 受业           | 请输入专业           |       | 搜索 返回                                                                         |    |
| 号 | 招                | 聘单位     | 招聘岗位   | 岗位代  | 码 聘用人数  | 学历           | 学位        |              | 专业              | 招聘对象  | 职称要求                                                                          | 操作 |
| 1 | XXX第一人<br>(1901) | 民医院     | 临床医师   | 01   | 2       | 本科及以上        | 学士及<br>以上 | 药学、1<br>制药工和 | 血床药学、药物制剂、<br>呈 | 应届毕业生 | 药师(0702034),<br>主治(管)药师<br>(0702023),副主<br>任药师<br>(0702012),主任<br>药师(0702011) | 报名 |
|   | XXX第一人<br>(1901) | 民医院     | 检验师    | 02   | 2       | 全日制本科及<br>以上 | 学士及<br>以上 | 医学检疗         | 金、医学检验技术        | 社会人员  | 临床医学检验技<br>术初级(师)<br>(0716082),临床<br>医学检验技术中<br>级(0716081)                    | 报名 |
|   | XXX第一人<br>(1901) | 民医院     | 医学影像医师 | 03   | 6       | 全日制本科及       | 学士及       | 医学影体         | 象学              | 不限    | 不限(01)                                                                        | 报名 |

第三步: 符合该岗位的考生, 点击"下一步"确认进入报名界面。

| 出 (合把本曲 。   | An (6r-th                                                               |  |  |  |  |  |
|-------------|-------------------------------------------------------------------------|--|--|--|--|--|
| 冈12扳右按:     | 光泉波                                                                     |  |  |  |  |  |
| 学 历:        | 研究生                                                                     |  |  |  |  |  |
| 是否要求全日制学历:  | 是                                                                       |  |  |  |  |  |
| 学 位:        | 硕士                                                                      |  |  |  |  |  |
| 政治面貌: 不限    |                                                                         |  |  |  |  |  |
| 年 龄: 40岁以下  |                                                                         |  |  |  |  |  |
| 研究生专业: 不限   |                                                                         |  |  |  |  |  |
| 本科专业:       |                                                                         |  |  |  |  |  |
| 大专专业:       |                                                                         |  |  |  |  |  |
| 是否需上传附件:    | 否                                                                       |  |  |  |  |  |
| 职称要求:       | 不限(01)                                                                  |  |  |  |  |  |
| 职业(执业)资格要求: | 不限(Z01)                                                                 |  |  |  |  |  |
| 其他要求:       | 无                                                                       |  |  |  |  |  |
| 岗位说明:       | 无                                                                       |  |  |  |  |  |
| 备 注:        | 无                                                                       |  |  |  |  |  |
| 审核方式:       | 自动审核(注:自动审核仅校验部分岗位条件,审核同意并不说明您完全符合岗位要求,请您认真核对个人资料是否与岗位要求完全匹配,慎重<br>报名。) |  |  |  |  |  |
| 报名开始时间:     | 2020-02-26                                                              |  |  |  |  |  |
| 报名结束时间:     | 2020-12-31 17:00                                                        |  |  |  |  |  |
|             | *距离报名结束还剩:301天01小时43分钟21秒<br>下一步 返回                                     |  |  |  |  |  |

第四步:填写报考人的"个人基本资料"确认个人当前报考信息。

| 报考进度: 开始 > 1.选 | 择岗位 > 2.查看岗位详细信息 > 3.确认                                                                  | 人个人报考信息 > 完成报考                                                  |                                      |
|----------------|------------------------------------------------------------------------------------------|-----------------------------------------------------------------|--------------------------------------|
| 重要提示:基本资料的修改,  | 只对尚未审核和资料不齐的岗位报考资料有效                                                                     | 效,审核同意、审核不同意以及单位                                                | 正在审核的报考资料无法修改。                       |
| 个人照片:          |                                                                                          |                                                                 |                                      |
| 示例照片           | 注意事项:<br>1、上传的照片必须为近期正面免冠电子证件照<br>保存)。<br>2、上传的照片必须清晰,不变形,背景为纯色<br>3、如因照片模糊、不符合规范导致无法参加考 | 片,规格为: jpg/jpeg格式, 100KB以下<br>,请勿上传照片截图。可参照左侧示例则<br>试的,由考生本人负责。 | 《建议用Photoshop "存储为Web所用格式" 指令<br>R片。 |
| Q              | 选择文件 未选择任何文件                                                                             | 上传                                                              |                                      |
| 基本情况:          |                                                                                          |                                                                 |                                      |
| "姓名:           | 刘明亮                                                                                      | *身份证号:                                                          | 4                                    |
| *性别:           | 男                                                                                        | *出生日期:                                                          | 1000.00.00                           |
| *民族:           | 汉族                                                                                       | "婚姻状况:                                                          | 已婚                                   |
| "政治面貌:         | 中共党员 👻                                                                                   | *入党时间:                                                          | 2 2                                  |
| •户籍地:          | おと <sup>111</sup> (1) (1)                                                                |                                                                 |                                      |

| 联系万式:         |            |                               |                                  |                     |            |                                         |      |     |
|---------------|------------|-------------------------------|----------------------------------|---------------------|------------|-----------------------------------------|------|-----|
| *9            | 印号码:       | 1                             |                                  | "紧急联系人电话:           |            | 1(0000000000000000000000000000000000000 |      |     |
| *1            | 1讯地址:      | 15号                           |                                  | *Email地址:           |            |                                         | m    |     |
| 学习/工作情况       | :          |                               |                                  |                     |            |                                         |      |     |
| *学 历:         |            | 研究生毕业                         | •                                | *是否全日制学历:           |            | 是                                       |      | •   |
|               | *学位:       | 硕士                            | <b>*</b>                         |                     |            |                                         |      |     |
|               | "毕业院校:     | and the second of             | · 学院 远探 )                        |                     | *毕业时间: 2 4 |                                         |      |     |
|               | •详细专业:     | "请谨慎选择专业,如存在历<br>如需修改,请根据【常见问 | 选择<br>更报名记录以历史报名<br>可题】第9点 提示内容法 | 5记录中所选专业信)<br>封行操作。 | 息为准;       |                                         |      |     |
| 专业            | 达术职称:      | 主任药师                          |                                  |                     |            |                                         |      |     |
| 学习经历(按        | 时间顺序,从高中   | 中开始填起):                       |                                  |                     |            |                                         |      | 添加  |
| 入学日期          | 毕业日期       | 毕业院校                          | 所学专业                             | 学历                  | 学位         | 教育类别                                    | 报    | 作   |
| 2011-12-06    | 2015-06-18 | 业大学                           | 管理                               | 大学本科毕业              | 学士         | 全日制                                     | / 编辑 | 官删除 |
| 2019-11-04    | 2018-11-26 | 大学                            | 计300机                            | 大学本科毕业              | 硕士         | 全日制                                     | /编辑  | 官删除 |
|               |            |                               |                                  |                     |            |                                         |      | 添加  |
| 工作经历:         |            |                               |                                  |                     |            |                                         |      |     |
| 工作经历:<br>入职日期 | 离职日期       | 所在单位                          |                                  | 单位性质                | Ę          | 勝                                       | 19   | fF  |

第五步:根据要求上传附件并核对报名信息,准确无误后,勾选"个人承诺" 点击"确认报考"完成报名操作。

| 特长及业绩的      | 回括标点符号,                                                                                            | 不得超过200个     | 字符,断行请按回车键,请不要加HTML标签。                                                                     | <i>#</i> (1/200)                          |                      |        |
|-------------|----------------------------------------------------------------------------------------------------|--------------|--------------------------------------------------------------------------------------------|-------------------------------------------|----------------------|--------|
| 附件材料:       |                                                                                                    |              |                                                                                            |                                           |                      |        |
| 附件名称        | 附件格<br>式                                                                                           | 大小限制<br>(KB) | 描述                                                                                         | 上传文件名                                     | 上传<br>时间             | 操作     |
| 身份证<br>正、反面 | jpg,pdf                                                                                            | 1024         | 请上传身份证正反面                                                                                  |                                           |                      | 1 / 上传 |
| 学历、学<br>位证  | jpg,pdf                                                                                            | 1024         | 请上传学历、学位证                                                                                  |                                           |                      | / 上传   |
| 职称证         | jpg,pdf                                                                                            | 1024         | 请上传职称证信息                                                                                   |                                           |                      | / 上传   |
| 其他报考信题      | ]]:<br>【<br>【<br>【<br>【<br>【<br>】<br>【<br>】<br>】<br>】<br>】<br>】<br>】<br>】<br>】<br>】<br>】<br>】<br>】 | 本、我我         | 人承诺硕士研究生(博士研究生除外)具有高等学校教师系列副<br>已详细阅读了招考公告、职位相关要求和填表说明,确信符合报<br>合报考条件和职位要求而被取消考录资格的,由本人负责。 | 教授及以上职称,或研究人员系列副研9<br> 考条件及职位要求。本人保证填报资料] | 究员及以上职称。<br>真实准确,如因个 | 人填报信息失 |
|             |                                                                                                    |              | 3 确认报考                                                                                     |                                           |                      |        |

第六步:点击"确定"可直接跳动到"查询统计-报考情况查询"页面查询是 否报名成功。

| 家庭情况:                                            |          |                                           |                                             | 添加                     |
|--------------------------------------------------|----------|-------------------------------------------|---------------------------------------------|------------------------|
| 与本人关系    姓名                                      |          | 名 工作单位及职务                                 | 户囗所在地                                       | 操作                     |
| 父亲                                               | 父亲       | 无信息                                       | 无<br>×                                      | ✔ 编辑 □ 删除              |
| 母亲                                               | 母亲       | 无报名完成!请及时留意资格                             | <sub>审核结果。</sub> 无                          | /编辑 盲 删除               |
| 附件材料:                                            |          |                                           | 確定                                          |                        |
| 附件名称                                             | 附件<br>格式 | 描述                                        | 上传文件名                                       | 上传时 操作                 |
| 根据公告要<br>读技公告要求将所有应聘材料的电子版整<br>中并压像上传 附件士小结制在5M内 |          | 请按公告要求将所有应聘材料的电子版整理<br>中并压缩上传,附件大小控制在5M内。 | 到一个文件夹 和平县财政局 rar                           | 2020-<br>03-17         |
| 甘他探索信息                                           |          |                                           |                                             | 10.30                  |
|                                                  | •        |                                           | 日关面设和结束送明 难信拉会捉来多件取取价理                      |                        |
|                                                  | *个人承诺    | · · · · · · · · · · · · · · · · · · ·     | 中天安永和填表说明,端后行口报专亲叶汉歌位要<br>求而被取消考录资格的,由本人负责。 | 《不。 个人休证相反口科具关注明,知凶个个相 |
|                                                  |          | 保存并                                       | 上一步 确认报考                                    |                        |

### 四、查询报名状态

点击左侧"报考情况查询"查询个人报名情况或者取消报考。注:部分岗位不 支持取消报考。

| 全国事业单位    | 全国事业单位公开招聘系统 |                   |                   |                    |                  |      | 技术支持:400-838-9296<br>工作日8:30-12:00,14:00-17  双迎想、李达明 ① 帮助中心   ◀招聘网   ● 退 |     |        |             |  |
|-----------|--------------|-------------------|-------------------|--------------------|------------------|------|--------------------------------------------------------------------------|-----|--------|-------------|--|
| ₩ 系统首页    | 一报           | 皆情况查询             |                   |                    |                  |      |                                                                          |     |        |             |  |
| □ 个人资料 →  | 序            | 招聘项目              | 招聘单位              | 招聘岗位               | 岗位代码             | 审核结  | 激费结果                                                                     | 仲裁结 | 笔试确    | 操作          |  |
| 上传照片      | -            |                   |                   |                    |                  | *    |                                                                          | *   | A REAL |             |  |
| 个人基本情况    | 1            |                   | <b>9</b> 9        | 党务工作管理人员【专业技术12    | 4401251249603001 | 审核同  | 免嗽费                                                                      |     | 已确认    | 查看报考资料      |  |
| 学习/工作情况   |              | 小学教师              |                   | 级]                 |                  | ~    |                                                                          |     |        | 40488-51038 |  |
| 健康情况      | 2            | 111111            | 技                 | 优质校建设办科<br>员(专业技术辅 | ZP6              | 审核同  | 免激器                                                                      |     | 未确认    | 查看报考资料      |  |
| 家庭情况      | 1051         | 77百骑工作人员          | 中心                | 系列岗十二级)            |                  | S.   |                                                                          |     |        | 取消报考记录      |  |
| 奖惩/特长/业绩  |              |                   | XXX第一人民医          |                    |                  | 审核司  | 已繳募:                                                                     |     |        |             |  |
| 其他        | 3            | 聘事业单位工作<br>人员(测试) | 乍 院(1901)         | - 临床医师             | 01               | 意    | ¥ 100                                                                    |     | 日朝认    | 皇君报考资料      |  |
| □ 业务办理 >  |              | 12040             | 1.11.1.11.11.11.1 |                    |                  | -    |                                                                          |     |        |             |  |
| 岗位查询及报名   | 4            | )年<br>公开招聘        | XXXXX B           | 信息投不负(专<br>业技术)    | 130612542403001  | 申核同意 | 免繳费                                                                      |     | 免确认    | 查看报考资料      |  |
| 考生激费      |              | _                 |                   |                    |                  |      |                                                                          |     |        |             |  |
| 打印报名表/推考证 | E-           | 页 1 下一页           |                   |                    |                  |      |                                                                          |     |        |             |  |
| □ 查询统计 >  |              |                   |                   |                    |                  |      |                                                                          |     |        |             |  |
| 报考情况查询    |              |                   |                   |                    |                  |      |                                                                          |     |        |             |  |
| 成绩查询      |              |                   |                   |                    |                  |      |                                                                          |     |        |             |  |
| 岗位报名情况统计  |              |                   |                   |                    |                  |      |                                                                          |     |        |             |  |
| □ 系统设置 >  |              |                   |                   |                    |                  |      |                                                                          |     |        |             |  |

#### 五、确认参加考试操作

登录"全国事业单位招聘网"报名系统——查询统计——报考情况查询——报 考地区选择"广东省惠州市仲恺区""——搜索——选择所报考职位并点击"确 认参加考试"完成操作。

重要提醒:已报名的岗位需要进行确认考试操作,未在规定时间内按要求完成考试确认的,视为放弃考试资格。

# 打印准考证操作指引

#### 打印准考证

已完成考试确认的考生才能下载打印准考证,请留意打印准考证的公告时间(另行通知),务必按规定时间内完成打印。

第一步:选择左侧"打印报名表/准考证"栏目,点击"操作"栏【打印准考证】。

| 全国事业单位    | 公开招 | 聘系统             |                           | 技术支持<br>工作日8 | \$: 400-838-9296<br>:30-12:00 , 14:00-17:30 | 欢迎您,李达明               | 加中心 ◀招聘网 ⇔退出               |                                  |
|-----------|-----|-----------------|---------------------------|--------------|---------------------------------------------|-----------------------|----------------------------|----------------------------------|
| 希 系统首页    | 打印  | ]报名表/准考证        |                           |              |                                             |                       |                            |                                  |
| □ 个人资料 →  | 序   | 招聘还日            | 探護兼行                      | 招融高价         | 唐伯伊马                                        | MEMORY FOR HIS        | 揭行                         |                                  |
| 上传照片      | 号   | 1095-X0         | 1113 Sec. 17              | 1005DUC      | MITTL MA                                    | 100-3 (C1) (C1+1)     | 280.0                      |                                  |
| 个人基本情况    | 1   | 范大学公开招聘2020年    | ÷                         | 语文教师【初中】     | 4419258472202005                            | 详情请留意公告               | 打印报名表                      |                                  |
| 学习/工作情况   |     | 23分子校事业编制教师     | Annual III Contractory of |              |                                             |                       |                            |                                  |
| 健康情况      | 2   | 开招聘教师           | 交(初中部)<br>交(初中部)          | 初中语文教师       | 1001                                        | 2019-06-27 09:00 开始打印 | 打印服名表 打印准考证                |                                  |
| 家庭情况      | 3   | 2<br>7          | X                         | 语文           | 1001                                        | 2019-11-20 12:00 开始打印 | 打印报名表 打印地地运                |                                  |
| 奖惩/特长/业绩  |     |                 | 年招聘聘任合同制教师                | No.          |                                             |                       | 2010 11 20 12 00 71741 200 | Contraction of the second second |
| 其他        | 4   | 2<br>毕业生到基层乡镇从事 | a state                   | 扶贫           | 201901001                                   | 2019-10-08 12:00 开始打印 | 打印报名表 打印准考证                |                                  |
| 型 业务办理    |     | "三支一扶"          |                           |              |                                             |                       |                            |                                  |
| 岗位董闻及报名   |     | 1 T             |                           |              |                                             |                       |                            |                                  |
| 1911生激费   |     |                 |                           |              |                                             |                       |                            |                                  |
| 打印报名表/推考证 |     |                 |                           |              |                                             |                       |                            |                                  |
| D 重助统计 >  |     |                 |                           |              |                                             |                       |                            |                                  |
| 报考情况查询    |     |                 |                           |              |                                             |                       |                            |                                  |

第二步:点击页面上"打印"即可完成打印操作。

说明:准考证请使用 A4 纸进行打印,可使用彩色或黑白色进行打印,为了不影响您参加考试,准考证的照片和内容必须清晰。以下信息为准考证样式。

|       | 无领导小组      | 准考证   | 教师     | 考生须知                                                                                                    |  |  |  |  |
|-------|------------|-------|--------|----------------------------------------------------------------------------------------------------|--|--|--|--|
|       |            | ł     |        | <ul> <li>一、考生须凭有效二代身份证原件和面试准考证,于面试开考前60分钟(上午7:30/下午13:30)到达指定试室签到参加考试;考生于面试开考前30分钟(上午8:00/下午14:00)还未签到的,按自动放弃面试资格处理;对证件携带不齐的,取消面试资格。</li> <li>二、考生不准携带手机、电子记事本等电子设备进入试室,已带的须关闭后与其他物品一同放在指定位置,不得带入试室。</li> <li>三、考生必须严格遭守考试纪律,服从考场工作人员的管理;考试时间内不得在考场内使用通信工具与外界联系;考生本人考试结束后请尽快离开考场,以免影响考试工</li> </ul> |  |  |  |  |
| 姓名:   |            | 性别:   | 女      | 作的正常进行。对不服从考场工作人员管理、扰乱考场秩序、干扰考务人员履行职责者。视情节严重、给予警告、取消考试资格等处分。                                                                                                    |  |  |  |  |
| 身份证号: | 4          | 准考证号: | 42 1   | 四、在考试的各个相关环节,只能向考官报本人的抽签序号,不能以任何方式向考官                                                                                                    |  |  |  |  |
| 报名序号: | 44( 567    | 岗位代码: | 14 051 | ■ 或工作人员透露本人姓名、准考证号、工作单位及任何家庭和社会背景等信息,违者<br>按照治历计次据 去山社教研究中 ★世纪号后,进去常报上书写出课题目,参注法                                                                                                    |  |  |  |  |
| 报考单位: | ノーの教育局     | Ċ.    | ία.    | 有我用國家資格。又並又能因認可,考生成亏佔,再在無极上节与讲课题日,考试。                                                                                                    |  |  |  |  |
| 报考岗位: | 小学英语教师     |       |        | 五、考试结束后,请考生保持通讯畅通,留意通知公告。                                                                                                    |  |  |  |  |
| 考点名称: | ( <b>1</b> |       |        | 1 温馨提示:由于部分岗位考试人数较多,考生候考时间较长,可自备食物和水。为顺利参加考试,请考生得前等采考场做量和充满线路。                                                                                                    |  |  |  |  |
| 考点地址: | . 雪七路一     | 묵     |        |                                                                                                    |  |  |  |  |
| 考试时间: | 2 14:30    |       |        | 敬请诚信参考,反对考试作弊,共同维护公平公正!                                                                                                    |  |  |  |  |
| 考试科目: | 无卷         |       |        |                                                                                                    |  |  |  |  |
|       |            |       | 19     | 21<br>教育局 制                                                                                                    |  |  |  |  |